## 附件 2

# 重庆市技术需求征集系统操作指南—推荐单位

## 1.1.访问路径

通过渝快政登录,打开工作台选择【数字重庆】

|                                                                                  | 数字重庆 -                                                                                                    | □ 独立窗口 |
|----------------------------------------------------------------------------------|----------------------------------------------------------------------------------------------------|--------|
| 0 Irtés<br>#8<br>167<br>169<br>168<br>168                                        | 数字边务     公车在线     (1)     数字应急     原呼我为     (2)     対応智管       (2)     数字交通     (5)     政务智慧河长     (2)     数字审计     (2)     (2)     (2)       (2)     市一体化双场振客平台     (2)     (2)     (2)     (2)     (2)     (2) |        |
|                                                                                  | 数字法治                                                                                                    |        |
|                                                                                  | <b>数字文化</b> <ul> <li></li></ul>                                                                                                    |        |
| 4°<br>10<br>10<br>10<br>10<br>10<br>10<br>10<br>10<br>10<br>10<br>10<br>10<br>10 | 数字经济                                                                                                    |        |
| ۵                                                                                | 基层智治体系                                                                                                    |        |

在数字经济板块中找到【智汇攻关】应用后点击进入

| 0    | <> C C | 数字重庆 →                              | 🗇 独立窗口 |
|------|--------|-------------------------------------|--------|
| P    | 0 工作台  |                                     |        |
| ine. |        | 数字段务                                |        |
| ゆか   |        | Change 公车在线 🚯 数字应急 🥂 网络我为 🧱 财政智管    |        |
| Ine  |        | 🛃 数字交通 🖉 政务智慧问乐 🍘 数字审计 🚖 愉快办—网通办工作台 |        |
| 通讯录  |        | 市一体化双势服务平台                          |        |
|      |        | <b>数字法治</b>                         |        |
|      |        | 数字文化                                |        |
| °: ∎ |        | <b>数字经济</b>                         |        |
| ٥    |        | 基层智治体系                              |        |

在智汇攻关页面下选择【需求征集】进入

|    | <u> 重庆市科学技术局</u> kjj.cq.gov.cn    | 智汇攻关        |        |      | 用户中心  😂 🚛    |   |
|----|-----------------------------------|-------------|--------|------|--------------|---|
| 簷一 | 冒汇攻关                              |             |        |      |              | ~ |
|    | 家求征集                              | <b>项目管理</b> | 2 专家评审 | 成果入库 | <b>议</b> 信绩效 |   |
| -  | 驾驶舱                               |             |        |      |              |   |
|    | 智汇攻关驾驶航<br>———<br><sub>点击室看</sub> | 3           |        |      | B            |   |

#### 1.2. 需求状态选择查看

点击【关键技术需求】进入需求查看界面,技术需求分为三个状态,分别是 "待推荐需求"、"已推荐需求"、"未推荐需求",点击下图图示位置查看不同状 态需求列表及详情。

| <b>庆市科学技术</b> | 局」 |      |         |                                         |       |          |                |                       |        |          |            |                     | 🜔 Ali   |  |
|---------------|----|------|---------|-----------------------------------------|-------|----------|----------------|-----------------------|--------|----------|------------|---------------------|---------|--|
|               |    | 建技术意 | 末 / 全印度 | R.                                      |       |          |                |                       |        |          |            |                     |         |  |
| *君永 ~         |    |      | 专项领域:   | * · · · · · · · · · · · · · · · · · · · | 单位性质: | (#Q10) ~ | 科创高地:          | NURD                  | 技术领域:  | 2.684 v  | 支撑/*业领域: : | #产金带4 × 取关组织方式:     | 发关组织方式  |  |
| 277.<br>277.  | 1  |      | 護交单位:   | 编辑入理交单位                                 | 需求名称: | 磷碱入聚素名称  | 需求項服壯次:        | 请选择着求编组社次 ~           | 28 8   | 2292     |            |                     |         |  |
| 液存素求          |    |      | 序号      | 需求名称                                    | 料创高地  | 技术領域     | 3              | 世界产业领域                | 专项领域   | 褐榜挂帅     | 機交单位       | 模交时间                | 推荐状态    |  |
| 推荐要求          |    |      | 1       | 飞行县郭思祥电池动力装置<br>开发与应用                   | 線色低線  | 新能源与新型储能 | 智能装着<br>俗      | b及智能制造,动力装<br>智能制造装备  | 新能源    | n        |            | 2024-12-22 07:52:43 | 待推荐     |  |
| 188 V         |    |      | 2       | 高性戰钛基合金因否储氦系<br>统开发                     | 绿色低碳  | 新能源与新型储能 | Rit            | 印刷及新型储能               | 新能源    | 8        |            | 2024-12-21 19:31:19 | 伯德莽     |  |
| it Manager    |    |      | 3       | 船舶动力系统关键设备技术<br>研究及产业化                  | 绿色铝矾  | 绿色制造     |                | 动力装备                  | 先进制造专项 | 8        |            | 2024-12-20 21:52:55 | 1010.00 |  |
|               |    |      | 4       | 智能新能源汽车安全健康性<br>能综合检测系统关键技术研<br>发及应用    | 绿色低碳  | 新能源与新型储能 | 19.10<br>19.10 | 用联新能源汽车               | 新能源    | 5        |            | 2024-12-19 10:57:34 | 持续符     |  |
|               |    |      | 5       | 新能源汽车退役动力电池包<br>快速检测技术与装备研发             | 绿色低碳  | 新使源与新型储能 | Bit            | 自用及新型储能               | 新能测    | 西        |            | 2024-12-19 16:44:11 | 持续程     |  |
|               |    |      | 6       | 高效高性能增程汽车动力系<br>统开发关键技术                 | 绿色低碳  | 新能源与新型储能 | 智能同時           | (新雄游汽车,新能游<br>及新型储藏   | 新能测    | <b>T</b> |            | 2024-12-19 16:00:29 | 特殊程     |  |
|               |    |      | 7       | 高可靠氢内燃机直喷氢喷射<br>器研发                     | 绿色低碳  | 新建设与新型储能 | 新統             | 网联新能源汽车               | 新能源    | 8        | 121        | 2024-12-19 14:08:51 | 1918月5  |  |
|               |    |      | 8       | 双碳丙聚下燃煤锅炉排氨燃<br>烧与烟气污 染物组放协同应<br>制研究    | 绿色低碳  | 生态保护与修复  | 智能表情<br>及新:    | 及智能制造,新能源<br>型锑能,未來能源 | 生态环境   | 5        |            | 2024-12-19 11:37:14 | 持進罪     |  |
|               |    |      |         | 1. THE R. P. LEWIS CO., LANSING MICH.   |       |          |                |                       |        |          |            |                     |         |  |

### 1.3. 需求筛选

1.行业主管部门及各区县科技局可按照不同筛选条件分类查看,可按"专项领域"、"单位性质"、"攻关组织方式"等进行筛选。选定筛选条件后,点击【搜
 2—

#### 索】,呈现对应筛选列表。

| 🇯 重庆市科学技术                               | 局 | 智汇攻   | ι <u></u> ,      |                                          |   |                                       |                |                               |         |         |      |                   | (二) 两江(                 | 所这科技创新局 |
|-----------------------------------------|---|-------|------------------|------------------------------------------|---|---------------------------------------|----------------|-------------------------------|---------|---------|------|-------------------|-------------------------|---------|
| 器 首页                                    |   | 关键技术面 | 求 / 待推荐          | 南求                                       |   |                                       |                |                               |         |         |      |                   |                         |         |
| 关键技术需求                                  |   | C     | 专项领域:            | 专项领域                                     | ^ | 单位性质                                  | #@性质           |                               | 科创高地:   | 料创高地    |      | 技术领域: 技术领域        |                         |         |
| 全部兩求<br>特批存無求<br>已推存需求                  |   | 支持    | 掌产业领域:<br>R填报批次: | <b>重大专项</b><br>重点专项                      | > | 人工智能<br>高端器件与芯片专项<br>先进制造专项<br>核心软件专项 | 效关组织方式<br>全量导出 |                               | 提交单位:   | 请输入提交单位 |      | <b>需求名称:</b> 请输入室 | 求名称                     |         |
| 未推荐需求                                   |   |       | 序号               |                                          |   | 生物医药                                  | 技术领域           | 支撑产业领域                        |         | 专项领域    | 揭榜挂帅 | 提交单位              | 提交时间                    | 操作      |
| <ul> <li>              金ェ朝新需求</li></ul> |   |       | 1                | 飞行器氢燃料电池动<br>力装置开发与应用                    |   | 绿色低硕                                  | 新能源与新型储能       | 智能装备及智能考<br>造,动力装备,智能制<br>选装备 | U<br>91 | 新能源     | 石    | -                 | 2024-12-22 07:5<br>2:43 | 28      |
| ■ 根单市场                                  |   |       | 2                | 高性能钛基合金固态<br>储氢系统开发                      |   | 绿色低碳                                  | 新能源与新型储能       | 新能源及新型储能                      | l.      | 新能源     | 否    |                   | 2024-12-21 19:3<br>1:19 | 26      |
| 科创资源                                    |   |       | з                | 船舶动力系统关键设<br>备技术研究及产业化                   |   | 绿色低碳                                  | 绿色制造           | 动力装备                          | 先       | 进制造专项   | 否    | 100               | 2024-12-20 21:5<br>2:55 | 26      |
| ♀ 通知公告                                  |   |       | 4                | 智能新能源汽车安全<br>健康性能综合检测系<br>统关键技术研发及应<br>用 |   | 绿色低碳                                  | 新能源与新型储能       | 智能网联新能源汽                      | ÷       | 新能源     | 否    | -                 | 2024-12-19 16:5<br>7:34 | 28      |
|                                         |   |       | 5                | 新能源汽车退役动力<br>电池包快速检测技术<br>与装备研发          |   | 绿色低碳                                  | 新能源与新型储能       | 新能源及新型储器                      | E.      | 新能源     | 否    | 22                | 2024–12–19 16:4<br>4:11 | 28      |

2.科创高地与技术领域两个筛选框存在对应关系,4 大科创高地对应 16 大技 术领域,每个科创高地对应4个技术领域。可单独按科创领域进行筛选,如果需 要对技术领域进行筛选,需先选择对应科创高地,再点击【搜索】,呈现对应筛 选列表。

| 重庆市科学技オ<br>kjj.cq.gov.c        | ∜局 | 1 12 | 8汇攻: |                |                                          |              |                                                      |                             |       |         |      |      |                           | 🤵 MIL                   |    |
|--------------------------------|----|------|------|----------------|------------------------------------------|--------------|------------------------------------------------------|-----------------------------|-------|---------|------|------|---------------------------|-------------------------|----|
| 8 首页                           |    | 关键   | 技术需求 | R / 待推荐        | 東京                                       |              |                                                      |                             |       |         |      |      |                           |                         |    |
| 关键技术需求<br>全部需求                 |    |      |      | 专项领域:          | 专项领域                                     | 单位性质         | #位性质                                                 | × [                         | 科创高地: | 数智科技    | ~    | 技术领域 | 技术領域                      |                         |    |
| 待推荐需求<br>已推荐需求                 |    |      | 支撑需求 | 产业领域:<br>填报批次: | 支撑/产业领域<br>请选择需求填报批次                     | 攻关组织方式<br>查询 | <ul> <li>政美組织方式</li> <li>予出</li> <li>全量号出</li> </ul> |                             | 提交单位: | 请输入提交单位 |      | 需求名称 | 人工智能<br>区块链<br>云计算<br>大数据 | 8                       |    |
| 未推荐需求                          |    |      |      | 序号             | 需求名称                                     | 科创高地         | 技术領域                                                 | 支撑产业领域                      |       | 专项领域    | 揭榜挂帅 | 提交   | <b>半位</b>                 | 提交时间                    | 操作 |
| 企业创新需求<br>企业科技攻关<br>联合行动计划项目季季 |    |      |      | 1              | 飞行器氢燃料电池动<br>力装置开发与应用                    | 绿色低碳         | 新能源与新型储能                                             | 智能装备及智能制造,动力装备,智能制造,动力装备,智能 | U]    | 新能源     | 否    | -    |                           | 2024-12-22 07:5<br>2:43 | 查看 |
| 榜单市场                           |    |      |      | 2              | 高性能钛基合金固态<br>储氯系统开发                      | 绿色低碳         | 新能源与新型储能                                             | 新能源及新型储制                    | B     | 新能源     | 否    | 0    |                           | 2024-12-21 19:3<br>1:19 | 查看 |
| 科创资源                           |    |      |      | 3              | 船舶动力系统关键设<br>备技术研究及产业化                   | 绿色低碳         | 绿色制造                                                 | 动力装备                        | 先     | 进制造专项   | 否    | -    |                           | 2024-12-20 21:5<br>2:55 | 查看 |
| 通知公告                           |    |      |      | 4              | 智能新能源汽车安全<br>健康性能综合检测系<br>统关键技术研发及应<br>用 | 绿色低碳         | 新能源与新型储能                                             | 智能网联新能源汽                    | 车     | 新能源     | Ki   | -    |                           | 2024–12–19 16:5<br>7:34 | 皇后 |
|                                |    |      |      | 5              | 新能源汽车退役动力<br>电池包快速检测技术<br>与装备研发          | 绿色低碳         | 新能源与新型储能                                             | 新能源及新型储制                    | 8     | 新龍源     | 否    | -    |                           | 2024-12-19 16:4<br>4:11 | 查看 |

3.支撑产业领域,可进行多条件筛选,选定筛选条件后,点击【搜索】呈现 对应筛选列表。

| ▲ 重庆市科学技术局                            | 丨智汇攻关         |                                          |         |          |                               |       |             |      |           | 🤵 Mil                   | 的这种技创新局   |
|---------------------------------------|---------------|------------------------------------------|---------|----------|-------------------------------|-------|-------------|------|-----------|-------------------------|-----------|
| 器 首页                                  | 关键技术需求 / 特祖荐罪 | ŧ.r.                                     |         |          |                               |       |             |      |           |                         |           |
| 关键技术需求 へ                              | 专项领域:         | 专项领域 ~                                   | 单位性质:   | 单位性质     |                               | 科创高地: | 数智科技        |      | 技术领域: 技术领 | e v                     |           |
| 行推荐需求                                 | 支撑产业领域:       | 支撑产业领域                                   | 攻关组织方式: | 收关组织方式   |                               | 握交单位: | 请输入提交单位     |      | 需求名称: 请输入 | <b>累求名称</b>             |           |
| 已推荐需求                                 | 需求填报批次:       | 智能网联新能源汽车<br>新一代电子信息制造业                  | 重询 导动   | 全量导出     |                               |       |             |      |           |                         |           |
| 未推荐需求                                 | □ 序号          | 先进材料<br>智能装备及智能制造                        | 科创高地    | 技术领域     | 支撑产业领域                        | 4     | <b>示项领域</b> | 揭榜挂帅 | 提交单位      | 提交时间                    | 操作        |
| ■ 企业创新需求 ~ ■ 企业利振双关 ~                 | 0 1           | <ul> <li>食品及农产品加工<br/>软件信息服务</li> </ul>  | 续色低碳 👔  | 所能源与版型储能 | 智能装备及智能制<br>造,动力装备,智能制<br>造装备 | 1     | 新能源         | NO   | 5         | 2024-12-22 07:5<br>2:43 | 20        |
| · · · · · · · · · · · · · · · · · · · | □ 2           | 新型显示<br>高速摩托车                            | 续色低碳 穿  | 所能源与新型储能 | 新能源及新型储能                      |       | 新能源         | 否    | -         | 2024-12-21 19:3<br>1:19 | 28        |
| ✿ 料创资源                                | □ 3           | 船舶动力系统关键设<br>备技术研究及产业化                   | 绿色低碳    | 绿色制造     | 动力装备                          | 先进    | 生制造专项       | 否    |           | 2024-12-20 21:5<br>2:55 | <b>26</b> |
| 通知公告                                  | 4             | 智能新能源汽车安全<br>健康性能综合检测系<br>统关键技术研发及应<br>用 | 绿色低碳 彩  | 所能源与新型储能 | 智能网联新能源汽车                     | F I   | 新能源         | 否    | -         | 2024-12-19 16:5<br>7:34 | 26        |
|                                       | 5             | 新能源汽车退役动力<br>电池包快速检测技术                   | 绿色低碳 爭  | 所能源与新型储能 | 新能源及新型储能                      |       | 新能源         | 否    | -         | 2024-12-19 16:4<br>4·11 | 堂石        |

4.针对已推荐需求列表,新增"是否联合实施"筛选条件,选定筛选条件后, 点击【搜索】呈现对应筛选列表。

| <u> 黄</u> 重庆市科学技术局<br>kjj.cq.gov.cn      | 9 10 | 智汇攻   | ¥               |                                |             |                  |              |                      |                  |        |                 |                                 | 🧔 Mili                  | 新区科技创新局 |
|------------------------------------------|------|-------|-----------------|--------------------------------|-------------|------------------|--------------|----------------------|------------------|--------|-----------------|---------------------------------|-------------------------|---------|
| 器 首页                                     | ×    | 键技术需: | 求 / 已推荐(        | 非求                             |             |                  |              |                      |                  |        |                 |                                 |                         |         |
| <ul> <li>关键技术需求</li> <li>全部需求</li> </ul> |      | 支援    | 专项领域:<br>掌产业领域: | 专项领域<br>支撑产业领域                 |             | 单位性质:<br>攻关组织方式: | 单位性质<br>政关组织 | ><br>方式 ×            | 料创高地:<br>是否联合实施: | 科创高地   | ✓ 技<br>へ 提      | <b>术领域:</b> 技术领域<br>交单位: 请输入提交利 | ~<br>9位                 |         |
| 已推荐需求                                    |      |       | 需求名称:           | 请输入需求名称                        |             | 需求填报批次:          | 请选择需         | 求填报批次 ~              | 童狗 号出            | 윤<br>조 |                 |                                 |                         |         |
| ② 企业创新需求 ~                               |      |       | 序号              | 需求名称                           | 科创高均        | き 技术             | 质域           | 支撑产业领域               | 专项领域             | 揭榜挂帅   | 项目投入总经费<br>(万元) | 提交单位                            | 提交时间                    | 操作      |
| 企业科技攻关                                   |      |       | 1               | 222                            | 新材料         | 先进光电             | 与量子材         | 智能网联新能源汽<br>车        | 人工智能             | 否      | 3               | 重庆京东方智慧电<br>子系统有限公司             | 2025-04-01 15:<br>05:32 | 26      |
| ■ 榜単市场                                   |      |       | 2               | 111                            | 生命健康        | ŧ 精准!            | 医疗           | 先进材料                 | 高端器件与芯片专<br>项    | 否      | 3               | 重庆京东方智慧电<br>子系统有限公司             | 2025-04-01 15:<br>04:01 | 20      |
| ✿ 科创资源                                   |      |       | 3               | 消息待办测试1                        | 生命健康        | E 精准!            | 医疗           | 智能网联新能源汽<br>车        | 人工智能             | 否      | 3               | 重庆京东方智慧电<br>子系统有限公司             | 2025-04-01 14:<br>07:47 | 20      |
| ♀ 通知公告                                   |      |       | 4               | 微型超声波样本针<br>清洗装置               | 生命健康        | E 精准             | 医疗           | 生命科学,智能制<br>造装备,医疗器械 | 人口健康             | 否      | 500             | 阿朗斯(重庆)科技<br>集团有限公司             | 2024-11-13 09:<br>10:25 | 26      |
|                                          |      |       | 5               | 汽车产业园区车辆<br>下线检测无人驾驶<br>关键技术研究 | 数智科技        | ŧ الـال          | 冒能           | 智能网联新能源汽<br>车        | 新能源              | 否      | 800             | -                               | 2024-11-11 15:<br>04:41 | 童春      |
|                                          |      |       | ~               | 山区交通工程多灾                       | 10.04.04.04 | * 1.+104         | 1- 147 ANI   | 智能装备及智能制             | AL 14-4-14-4-18  | -      | 0000            |                                 | 2024-11-11 14:          |         |

## 1.4. 详情查看

| 「魚」重庆市科学技术<br>kjj.cq.gov.cn                  | 局 | 智汇攻   | ×                       |                                          |                     |                                                                         |                                         |                |                    |                  |                | م 🧔                               | 江新区科技创新            |
|----------------------------------------------|---|-------|-------------------------|------------------------------------------|---------------------|-------------------------------------------------------------------------|-----------------------------------------|----------------|--------------------|------------------|----------------|-----------------------------------|--------------------|
| 88 首页                                        | × | 键技术需求 | ¢ / 待推荐;                | 電求                                       |                     |                                                                         |                                         |                |                    |                  |                |                                   |                    |
| ⑦ 关键技术需求 ~<br>全部需求<br>行推荐需求                  |   | 支撑需求  | 专项领域:<br>产业领域:<br>填报批次: | 专项领域<br>支撑产业领域<br>请选择需求填担批次              | ✓ 单位<br>攻关组织        | 性质:         单位性质           方式:         次关组织方式           野出         全要导出 |                                         | 科创高地:<br>提交单位: | 利创高地<br>语输入提交单位    |                  | 技术领域:<br>需求名称: | 技术領域 ~<br>清输入需求名称                 |                    |
| 已通存需求<br>未進存需求<br>② 企业创新需求 ~                 |   |       | <b>序号</b>               | 需求名称<br>飞行器氢燃料电池动<br>力装置开发与应用            | <b>科创高地</b><br>绿色纸碳 | <b>技术領域</b><br>新能源与新型储能                                                 | <b>支撑产业领域</b><br>智能装备及智能制<br>造,动力装备,智能制 | <b>1</b><br>1  | <b>专项领域</b><br>新能源 | <b>揭榜挂帅</b><br>否 | 握交单            | 位 提交时间<br>2024-12-22 07:t<br>2:43 | 操作<br>5 <b>立</b> 司 |
| <ul> <li>联合行动计划项目需求</li> <li>税单市场</li> </ul> |   |       | 2                       | 高性能钛基合金固态<br>储氢系统开发                      | 绿色低碳                | 新能源与新型储能                                                                | 這装會                                     | Ê              | 新能源                | 否                | -              | 2024–12–21 19<br>1:19             | =                  |
| ✿ 料创资源                                       |   |       | 3                       | 船舶动力系统关键设<br>备技术研究及产业化                   | 绿色低碳                | 绿色制造                                                                    | 动力装备                                    | 先道             | 进制造专项              | HI I             | -              | 2024-12-20 21:5<br>2:55           | 5<br>25            |
| → 通知公告                                       |   |       | 4                       | 智能新能源汽车安全<br>健康性能综合检测系<br>统关键技术研发及应<br>用 | 绿色低碳                | 新能源与新型储能                                                                | 智能网联新能源汽                                | ¥              | 新能源                | 否                | -              | 2024-12-19 16:5<br>7:34           | 5 28               |
|                                              |   |       | 5                       | 新能源汽车退役动力<br>电池包快速检测技术<br>与装备研发          | 绿色低碳                | 新能源与新型储能                                                                | 新能源及新型储留                                | I              | 新能源                | 香                | -              | 2024-12-19 16:4<br>4:11           | 1<br>26            |

点击该条需求右侧【查看】按钮,进入该条需求详情页面。

| <u> たいまたまでは、 たいのでは、 たいのでは たいのでは たいので</u> | 丨智汇攻关           |                                                                                                    |                        | 🌻 两江新区科技创新                                                          |
|----------------------------------------------------------------------------------------------------|-----------------|----------------------------------------------------------------------------------------------------|------------------------|---------------------------------------------------------------------|
| 器 首页                                                                                                    | 关键技术需求 / 全部需求详情 |                                                                                                    |                        |                                                                     |
| 关键技术需求<br>全部需求                                                                                                    | 查看详情            |                                                                                                    |                        | 推荐单位:两江新区科技创新局                                                      |
| 待推荐需求                                                                                                    | 需求名称            | 飞行器到燃料电池动力装置开发与应用 電子                                                                                                    | 单位名称                   |                                                                     |
| 已推荐需求                                                                                                    | 单位性质            | 企业/民营 4                                                                                                    | 位所在地                   | 两江新区                                                                |
| COLUMN OF                                                                                                    | 填报联系人           | 曹林 集扱                                                                                                    | 联系方式                   | 18810523971                                                         |
| 未推荐需求                                                                                                    | 需求联系人           | 曹林 間が                                                                                                    | 联系方式                   | 18810523971                                                         |
| 企业创新需求 ~                                                                                                    | 料创高地            | 绿色低碳                                                                                                    | 技术领域                   | 新能源与新型储能                                                            |
| □ 企业科技攻关                                                                                                    | 支撑产业领域          | 智能装备及智能制造。动力装备、智能制造装备                                                                                                    | 专项领域                   | 新能源                                                                 |
| 1288 联合行动计划项目需求                                                                                                    | 是否属于跨区域协助项目     | 否                                                                                                    |                        |                                                                     |
| 图 楞单市场                                                                                                    | * 需求主要内容:       |                                                                                                    |                        |                                                                     |
| 科创资源                                                                                                    | 1.背景及意义         | 当今社会、无人后用到日望广泛的应用,长载时无人和已在地理面放。百种称火、治安管理、杜器运给等多个领域再就大力发展、采用传统动力形式(<br>动强、微节条合体等中国,常驾繁忙动出还重要找为当时地位的高度重新化合数常成数相信会,开发进用于飞行自然而快速的燃料中也与可能也适应<br>管理器体化艺术学术学校形式,就立实施中也成为发展显示于"小学社"的扩展力,行任者的成长的全风间,是我在空间就会,这些数字 | 电池动力<br> 力装置。<br> 低碳发展 | 或燃油动力)的飞行器存在的航时垣、排放重、噪声高、震<br>攻克氧燃料电池与锂电池综合控制技术及氧燃料电池能量管<br>提供技术支持。 |
|                                                                                                    | 2.技术/产品现状分析     | 航空运搬发达机道用于中低接代机划的中小泡无人机,技术发展成物,但存在调用大,用"用银、置动脂力将问题。锂电地驱动的终电无人机动力系统<br>低了多人机构作业效率,航空用空中型纸子交换模都料电池动力系统功率密度置通信于5000/kg,为除取高能量密度,取动力系统高付出较大重要代称<br>用。                                                       | 构简单。<br>1燃料电波          | 成本较低,但受限于键电池的能量密度,航时普遍偏低,降<br>控制模式单一 ,限制了燃料电池动力系统在无人机上的应            |
|                                                                                                    |                 |                                                                                                    |                        | 返回                                                                  |

#### 1.5. 需求处理

1.区县科技局和行业主管部门可对该条需求进行"推荐"、"不推荐"、"退回 修改"等操作。

| 技术需求征集                                                              |                                             |                                                         |        |      | 💭 两江新区科技创新局           |
|---------------------------------------------------------------------|---------------------------------------------|---------------------------------------------------------|--------|------|-----------------------|
| 技术需求延集 / 侍推荐详情                                                      |                                             |                                                         |        |      |                       |
| 2                                                                   |                                             | 测试                                                      |        |      | 22                    |
| * 具备相应领域优势研发能力的                                                     | 几构、平台、人才 (团队) 推荐                            |                                                         |        |      |                       |
| 康号                                                                  | 单位名称                                        | 平台                                                      | ,      | (別队) | 优势描述                  |
| 1                                                                   | 123                                         | 123                                                     |        | 123  | 123                   |
| 2                                                                   | 测试                                          | 22                                                      |        | 22   | 22                    |
| * 政关组织方式建议                                                          |                                             |                                                         |        |      |                       |
| 建议其他产学研单位牵头<br>攻关                                                   | 22                                          |                                                         |        |      |                       |
| <b>起要投入概算(单位:万元)</b><br>審注:<br>1.项目总投入=需求单位投入+规<br>2.重大项目财政资金支持额度不易 | 申请市级财政资金+其他资金来源:需求<br>超过1000万,重点项目不超过500万。回 | ▼単位投入+其他提金来源>和由请市级财政资金。<br>(目) 财政资金等其他资金来源应由提希问相关投入单位确认 | 从一致.   |      |                       |
| 项目总研发投入                                                             | 200                                         |                                                         | 需求单位投入 | 100  |                       |
| 拟申请市级财政资金                                                           | 100                                         |                                                         | 其他资金来源 | 0    |                       |
|                                                                     |                                             |                                                         |        |      | <b>政済 退回修改 不推荐 放存</b> |

2.点击【推荐】,出现"是否联合实施"弹窗,默认为"否"的状态,该状态下可直接点击提交,该需求将推送至市科技局;若决定联合实施,需先选择【是】, 且"联合实施投入金额"为必填项。推荐成功后,该条需求状态变更为"已推荐", 并进入"已推荐需求"列表。

| 技术需求征集                                                      |                                   |                                                                    |                   |         | (a) (0) (1) (1) (1) (1) (1) (1) (1) (1) (1) (1 | 2.44夜创新局 |
|-------------------------------------------------------------|-----------------------------------|--------------------------------------------------------------------|-------------------|---------|------------------------------------------------|----------|
| 技术需求征集 / 待批帮详情                                              |                                   |                                                                    |                   |         |                                                |          |
| 2                                                           |                                   | 提示                                                                 | ×                 |         | 22                                             |          |
| * 具备相应领域优势研发能力的                                             | 机构、平台、人才(团队) #                    | 17 0 是否联合实施?                                                       | /                 |         |                                                |          |
| <b>序号</b>                                                   | 单位名称                              | - 是目外日外日                                                           |                   | 人才 (國队) | 优势描述                                           |          |
| 4                                                           | 123                               | ● <b>杰</b>                                                         |                   | 123     | 123                                            |          |
| 2                                                           | Print                             | 留注:联合实施是指对于技术需求形成的相应项目,<br>部〇 区(月)改成可以与本科材局联合的入资会共                 | 市级行业主管<br>但纪实施 委好 | 22      | 22                                             |          |
| * 攻关组织方式建议                                                  |                                   | 开展或者参与攻关方向凝练、申报推荐、立项评审<br>督等,各方具体权利义务在项目立项后,在项目任<br>空              | 和项目过程监<br>务书中进行约  |         |                                                |          |
| 建议其他产学研单位牵头<br>收关                                           | 22                                | Aca                                                                | 降定                |         |                                                |          |
| 经费投入概算(单位:万元)<br>番注:<br>1.项目总投入=需求单位投入+将<br>2.重大项目财政资金支持额度不 | (申请市级财政资金+其他资金<br>超过1000万,重点项目不超) | 全年課:憲宗學位投入+其他资金完課>和申書市項封政资金。<br>[500万, 区 (集) 封政资金等其他资金完建公司建築与相关投入争 | 立确认一致。            |         |                                                |          |
| 项目总研发投入                                                     | 200                               |                                                                    | 需求单位投入            | 100     |                                                |          |
| 旗申请市级财政资金                                                   | 100                               |                                                                    | 其他资金来源            | 0       |                                                |          |
|                                                             |                                   |                                                                    |                   |         | <b>取消 退回修改 不推荐</b>                             | 110      |

| 「「「」<br>集iji.cq.gov.cn                                  | 5 | 智汇攻    |                 |                                 |      |             |                                  |           |         |               |                         | 🤵 🛤  |            |
|---------------------------------------------------------|---|--------|-----------------|---------------------------------|------|-------------|----------------------------------|-----------|---------|---------------|-------------------------|------|------------|
| <b>器</b> 首页                                             |   | 关键技术需求 | <b>求 / 全部</b> 需 | *                               |      |             |                                  |           |         |               |                         |      |            |
| ● 关键技术需求 ~                                              |   |        |                 | -                               |      |             |                                  | TH ADDELL |         |               | AND                     |      | - 1        |
| 全部需求                                                    |   |        | 专坝领域:           | 专项领域                            |      | 单位性质: 单位任命  |                                  | 科团局地:     | 科協商用    | × 127         | · 按本领班                  |      |            |
| 待推荐需求                                                   |   | 支撑     | 产业领域:           | 支撑产业领域                          | ~ 政  | 关组织方式: 取关相划 | (方式 ~                            | 提交单位:     | 请输入提交单位 | 需求            | <b>:名称:</b> 请输入需求名      | ġ.   |            |
| 已推荐需求                                                   |   | 需求     | 填报批次:           | 请选择需求请报批次                       | × .  | 1湖 号出 全     | <b>至</b> 母出                      |           |         |               |                         |      |            |
| 未推荐需求                                                   |   |        | 序号              | 需求名称                            | 料创高地 | 技术领域        | 支撑产业领域                           | 专项领域      | 揭榜挂帅    | 提交单位          | 提交时间                    | 推荐状态 | 操作         |
| 企业创新需求 ~                                                |   |        | 1               | 基于储粮的安全网<br>关数据防护系统             |      |             | 软件信息服务                           | 核心软件专项    | 否       | 重庆信息通信研究<br>院 | 2024-11-05 09:<br>30:33 | 已推荐  | 26         |
| <ul> <li>建型科技及大<br/>联合行动计划项目需求</li> <li>榜单市场</li> </ul> |   |        | 2               | 超大規模摄像头网<br>络下的智能视频处<br>理系统研究   |      |             | 软件信息服务                           | 人工智能      | Ka      | 重庆信息通信研究<br>院 | 2024-11-05 09:<br>30:22 | 已推荐  | <b>查</b> 看 |
| ☆ 料创资源                                                  |   |        | 3               | 63%IACS特强钢<br>芯半硬铝导线开发<br>及应用   | 绿色低碳 | 新能源与新型储能    | 先进材料                             | 先进制造专项    | Ka      | -             | 2024-11-04 14:<br>48:45 | 已推荐  | 24         |
| lei divizca                                             |   |        | 4               | 数字孪生与大模型<br>领航无线网络优化<br>平台研发及应用 | 數智科技 | 人工智能        | 新一代电子信息制<br>造业,软件信息服<br>务,AI及机器人 | 人工智能      | Жu      | L.D.C.        | 2024–11–04 13:<br>39:58 | 已推荐  | 童香         |
|                                                         |   |        | 5               | 新材料镀锌板冲压<br>脱粉技术,镁合金<br>的即程技术   | 新材料  | 高端装备材料      | 先进材料,智能装<br>备及智能制造               | 先进材料      | 否       | (7)           | 2024–11–04 12:<br>42:02 | 已推荐  | 靈森         |

3.点击【不推荐】,需求进入"未推荐需求"列表,需求状态变更为"未推荐"。

| 术需求征集          |             |        | 🧙 两江新这科技创新       |
|----------------|-------------|--------|------------------|
| 木蜀求征集 / 侍推荐评情  |             |        |                  |
| ⊷返回   查看详情     |             |        |                  |
| 需求名称           | 務試2         | 需求单位名称 | 测试公司             |
| 单位性质           | 企业/国有       | 填报联系人  | 22               |
| 联系方式           | 13467890987 | 单位所在地  | 两江新区             |
| 南求联系人          | 22          | 联系方式   | 13467890987      |
| 科创高地           | 数智科技        | 技术领域   | 区块锤              |
| 支撑产业领域         | 软件信息服务      | 专项领域   |                  |
| 技术需求主要内容       | Red         |        |                  |
| 对标的国际、国内同行业很先的 | 技术、产品技术指导   |        |                  |
| 席号             | 机构名称        |        | <b>核心技术/产品指标</b> |
|                | 智力          | し数据    |                  |
|                |             |        | 取消 迎照传改 不性存 1000 |

| ▲ 重庆市科学技<br>kjj-cq-gov          | 大局<br>.cn | 丨智汇  |     |              |                              |            |         |           |                   |               |                |                  |              |                       |      |           |
|---------------------------------|-----------|------|-----|--------------|------------------------------|------------|---------|-----------|-------------------|---------------|----------------|------------------|--------------|-----------------------|------|-----------|
| 8 首页                            |           | 关键技术 | 8需求 | / 全部需        | Ŗ                            |            |         |           |                   |               |                |                  |              |                       |      |           |
| 关键技术需求                          | ^         |      |     |              |                              |            |         |           |                   |               |                |                  |              |                       |      |           |
| 全部需求                            |           |      | 4   | 资项领域:        | 专项领域                         |            | 单位性质:   | 单位性质      |                   | 科创高地:         | 料创高地           |                  | 技术领域:        | 技术领域                  |      |           |
| 待推荐需求                           |           | 3    | 支撑产 | *业领域:        | 支撑产业领域                       | ~ <b>1</b> | X关组织方式: | 攻关组织方式    |                   | 提交单位:         | 请输入提交单位        |                  | 需求名称:        | 请输入需求各称               |      |           |
| 已推荐素求                           |           | ,    | 需求均 | <b>报批次</b> : | 请选择需求填报批次                    | ~          | 查询 导出   | 全量导出      | 5                 |               |                |                  |              |                       |      |           |
| 未推荐需求                           |           |      |     | 序号           | 需求名称                         | 科创高地       | 技术领     | 域         | 支撑产业领域            | 专项领域          | 揭榜挂帅           | 提交单位             |              | 提交时间                  | 推荐状态 | 。 操作      |
| 企业创新需求<br>企业科技攻关<br>取合与法社科研究局面: | * *       |      |     | 1            | 半导体制造光刻工<br>艺过程智能控制与<br>调度软件 |            |         | 5         | 次件信息服务,AI<br>及机器人 | 核心软件专项        | 否              | -                | 203          | 24-01-24 10:<br>34:14 | 已推荐  | 皇者        |
| 联合行动计划项目需求<br>榜单市场              |           |      |     | 2            | 333                          | 数智科技       | 区块      | 新         | —代电子信息制<br>造业     | 先进制造专项        | 否              | 重庆京东方智<br>子系统有限公 | 慧电 202<br>2司 | 25-04-01 15:<br>06:47 | 未推荐  | <b>京石</b> |
| • 科部资源                          |           |      |     | 3            | 待办需求测试2                      | 数智科技       | 人工智     | 能新        | i一代电子信息制<br>造业    | 高端器件与芯片专<br>项 | 否              | 重庆京东方智<br>子系统有限公 | 慧电 203<br>2司 | 25-04-01 14:<br>11:06 | 未推荐  | 22        |
| ) 通知公告                          |           |      |     |              |                              |            | #       | 343 条 109 | ₽/页 ~ J           | 一页 1 … 30 3   | 31 32 33 34 35 | 下一页              |              |                       |      |           |

4.点击【退回修改】,需求将退回至需求填报方,该需求将从推荐单位的列 表中移除,由需求填报方进行后续修改操作。

| 技术需求征集         |             |        | 🔵 两江新区科技创     | 新局 |
|----------------|-------------|--------|---------------|----|
| 技术需求征集 / 待推荐详情 |             |        |               |    |
| 需求名称           | 测试2         | 需求单位名称 | 测试公司          | 1  |
| 单位性质           | 企业/国有       | 績报联系人  | 22            | 1  |
| 联系方式           | 13467890987 | 单位所在地  | 两江新区          |    |
| 需求联系人          | 22          | 联系方式   | 13467890987   |    |
| 科创高地           | 数镭科技        | 技术领域   | 区块链           |    |
| 支撑产业领域         | 软件值息服务      | 专项领域   |               |    |
| 技术需求主要内容       | (New)       |        |               |    |
| 对标的国际、国内同行业领先的 | 技术、产品技术指标   |        |               |    |
| 库号             | 机构名称        |        | 核心技术/产品指标     |    |
|                | 暂           | 无数据    |               |    |
| *研究成果潜在的应用主体   |             |        |               |    |
| 序号             | 单位名称        |        | 应用波明          |    |
|                |             |        | 取消 退回修改 不推荐 蓋 | 7  |

#### 1.6. 需求导出

1.对于归集到本单位的所有需求,可按照需求状态、筛选条件及任意勾选的 方式导出想要的需求,导出类型分为"技术需求推荐汇总表"表格形式,呈现对 应需求列表;"技术需求文档"压缩包形式,显示所有技术需求详细文档。

| <b>重庆市科学技术局</b>                                     | <b>(</b> 智江 | 政調  | ŧ       |                                  |      |               |                                                    |                  |         |                     |                         | <b>(</b> ) 753 | 山所区科技创新     |
|-----------------------------------------------------|-------------|-----|---------|----------------------------------|------|---------------|----------------------------------------------------|------------------|---------|---------------------|-------------------------|----------------|-------------|
| 器 着页                                                | 关键技术        | 术需求 | t / 全部集 | *                                |      | 导出类型)         | 选择                                                 | ×                |         |                     |                         |                |             |
| <ul> <li>         · ·         ·         ·</li></ul> |             |     | 专项领域:   | ( with little                    |      | 导出类型选择        | <ul> <li>技术需求推荐汇息</li> <li>技术需求文档(work)</li> </ul> | l表(excel)<br>rd) | FLOERIE | × #                 | <b>术领域:</b>             |                |             |
| 符推荐需求                                               |             | 支撑  | 产业领域:   | 支撑产业领域                           | ⊻ 取关 | 组织7<br>导出模板选择 | 2025                                               | v                | 语输入提交单位 |                     | <b>汉名称:</b> 请输入需求名称     |                |             |
| 已推荐需求                                               |             | 儒求  | 填报批次:   |                                  | ×    |               |                                                    | A Z              |         |                     |                         |                |             |
| And a second                                        | 3           |     | 序号      | 需求名称                             | 科创高地 | 技术领域          | 支撑产业领域                                             | 专项领域             | 揭榜挂帅    | 提交单位                | 提交时间                    | 推荐状态           | 操作          |
| 企业创新需求 ~                                            |             |     | 1       | 444                              | 新材料  | 先进光电与量子材<br>料 | 新一代电子信息制<br>造业                                     | 先进制造专项           | ň       | 重庆京东方智慧电<br>子系统有跟公司 | 2025-06-18 17:<br>13:07 | 特批群            | <b>1</b> 11 |
| ₩ 計算数 1 2 2 2 2 2 2 2 2 2 2 2 2 2 2 2 2 2 2         |             |     | 2       | 飞行器氨燃料电池<br>动力装置开发与应<br>用        | 绿色低碳 | 新能源与新型储能      | 智能装备及智能制<br>這,动力装备,智能<br>制造装备                      | 新能源              | Ka      |                     | 2024–12–22 07:<br>52:43 | 待推荐            | 26          |
| 特反馈需求                                               |             |     | 3       | 高性能钛基合金固<br>态键氯系统开发              | 绿色低碳 | 新能源与新型储能      | 新能源及新型储能                                           | 新能源              | 香       |                     | 2024-12-21 19:<br>31:19 | 待推荐            | 26          |
| 特推荐需求<br>未推荐需求                                      |             |     | 4       | 船舶动力系统关键<br>设备技术研究及产<br>业化       | 绿色低碳 | 绿色制造          | 动力装备                                               | 先进制造专项           | ä       |                     | 2024-12-20 21:<br>52:55 | 待推荐            | 26          |
| 已推荐素求                                               |             |     | 5       | 智能新能源汽车安<br>全健康性能综合检<br>测系统关键技术研 | 绿色低碳 | 新能源与新型储能      | 智能网联新能源汽<br>车                                      | 新能源              | 2       |                     | 2024–12–19 16:<br>57:34 | 待推荐            | <b>京</b> 有  |

2.技术需求推荐汇总表

|    | 技术需求推荐汇总表 |      |              |              |            |       |           |             |               |            |              |             |              |              |              |          |      |                                       |    |
|----|-----------|------|--------------|--------------|------------|-------|-----------|-------------|---------------|------------|--------------|-------------|--------------|--------------|--------------|----------|------|---------------------------------------|----|
| 序音 | 专项领域      | 需求名称 | 技术需求<br>主要内容 | 攻关组织<br>方式建议 | 需求提出<br>单位 | 单位性质  | 填报联系<br>人 | 联系方式        | 需求推荐<br>单位    | 是否联合<br>实施 | 联合实施<br>方投入金 | 项目总研<br>发投入 | 需求单位<br>投入(万 | 叔申请市<br>级财政资 | 其他資金<br>来源(万 | 科创高<br>地 | 技术领域 | 支撑产业<br>领域                            | 备注 |
| 1  | 人工智能      | 111  | 123123       | 需求单位牵头<br>攻关 | 测试公司       | 企业/国有 | asdas     | 12345323412 | 两江新区科技<br>创新局 | 斎          | 0            | 121312      | 123123       | 12312        | 3123         | 數智科技     | 人工智能 | 智能网联新能<br>源汽车,新一代<br>电子信息制造<br>业,先进材料 |    |

3.技术需求文档,解压后以"需求名称+公司名称"的方式列表展示。

| - 「季求尔集教握句(1)            |                                        |                |         |    | - 0             | ×   |
|--------------------------|----------------------------------------|----------------|---------|----|-----------------|-----|
|                          |                                        |                |         |    |                 |     |
|                          |                                        |                |         |    |                 | ~ • |
| ← → × ↑ ] → 此电脑 → Win 10 | Pro x64 (C:) > 用户 > Administrator > 下载 | > 需求征集数据包 (1)  | ~       | U  | 搜索"需求征集数据包 (1)" | Q   |
| ▶ 用户 へ 名称                | × ^                                    | 修改日期           | 类型      | 大小 |                 |     |
| 📜 Administrator          | [111]测试公司                              | 2024/1/4 18:47 | DOCX 文档 |    | 14 KB           |     |
| 🧊 3D 对象                  | []/38422-3                             |                | 00000   |    | 1110            |     |
| Autodesk                 |                                        |                |         |    |                 |     |
| 🔁 OneDrive               |                                        |                |         |    |                 |     |
| WPS Cloud Files          |                                        |                |         |    |                 |     |
| 🍺 保存的游戏                  |                                        |                |         |    |                 |     |
| 🔚 联系人                    |                                        |                |         |    |                 |     |
| 🛛 链接                     |                                        |                |         |    |                 |     |
| 📲 视频                     |                                        |                |         |    |                 |     |
| 💫 收藏夹                    |                                        |                |         |    |                 |     |
| ▶ 搜索                     |                                        |                |         |    |                 |     |
| ■ 图片                     |                                        |                |         |    |                 |     |
| 🖹 文档                     |                                        |                |         |    |                 |     |
| ➡ 下载                     |                                        |                |         |    |                 |     |
| 📕 需求征集数据包                |                                        |                |         |    |                 |     |
| ] 需求征集数据包 (1)            |                                        |                |         |    |                 |     |
|                          |                                        |                |         |    |                 | 0   |